## Sending County-wide Email

Note: The new Outlook Email application does not allow sending of email larger than 2MB including any attachments, to the ALLCOUNTYWIDE distribution list. See procedures below if you wish to send email greater than 2MB.

## 1. Sending AllCountywide email less than 2Mb:

- a. Open a new mail item (see Fig 1.)
- b. In the To: field enter yourself or leave blank.
- c. In the BCC: field enter the "ALLCOUNTYWIDE" distribution list.
- d. Include in the body of the email the notification of approval by the CEO's Office.
- e. Add any attachments as long as total email is less than the 2MB limit.

| <b>E ,</b>   | <u>২</u> ২ ২ ২                                   | $\psi =$                                                                                                    | Subje                |
|--------------|--------------------------------------------------|----------------------------------------------------------------------------------------------------|----------------------|
| FILE         | MESSAGE                                          | INSERT OPTIONS FORMAT TEXT REVIEW                                                                                                    |                      |
| Paste        | X Cut<br>E⊇ Copy<br>∛ Format Painte<br>Clipboard | Calibri (Boc $-11$ $ A^{*}$ $A^{*}$ $= -\frac{1}{3} =  \checkmark$ $\land$ B       I       I $\checkmark$ $=$ $=$ $\leftarrow$ $\land$ B       I       I $\checkmark$ $ =$ $=$ $\leftarrow$ $\land$ B       I       I $\bullet$ $\bullet$ $\bullet$ $\bullet$ $\bullet$ $\bullet$ B       I       I $\bullet$ $\bullet$ $\bullet$ $\bullet$ $\bullet$ $\bullet$ B       I       I $\bullet$ $\bullet$ < | ess Check<br>k Names |
| 🌇 This       | s message will be s                              | ent to at least 1000 recipients.                                                                                                    |                      |
|              | From +                                           | steve.taniguchi@ventura.org                                                                                                    |                      |
| Send         | То                                               |                                                                                                    |                      |
| 32255        | Cc                                               |                                                                                                    |                      |
|              | Bcc                                              | AllCountyWide                                                                                                    |                      |
|              | Subject                                          | Subject of email                                                                                                    |                      |
| Body<br>This | / of email.<br>email has been a                  | approved for distribution by the CEO's office.                                                                                                    |                      |

Fig 1.

## 2. Sending AllCountywide email with attachments larger than 2MB:

- a. When sending an email with an attachment larger than 2MB you will be required to save the document in "OneDrive" and provide the link in the email.
- b. Check to see if you have the "OneDrive Share" configured on your Computer.

- i. Open MyComputer and look at your folders and files. Look for OneDrive @ County of Ventura.
  - 1. If you see the share GO TO STEP iii below.
  - 2. If you DO NOT see the share continue with the steps below.

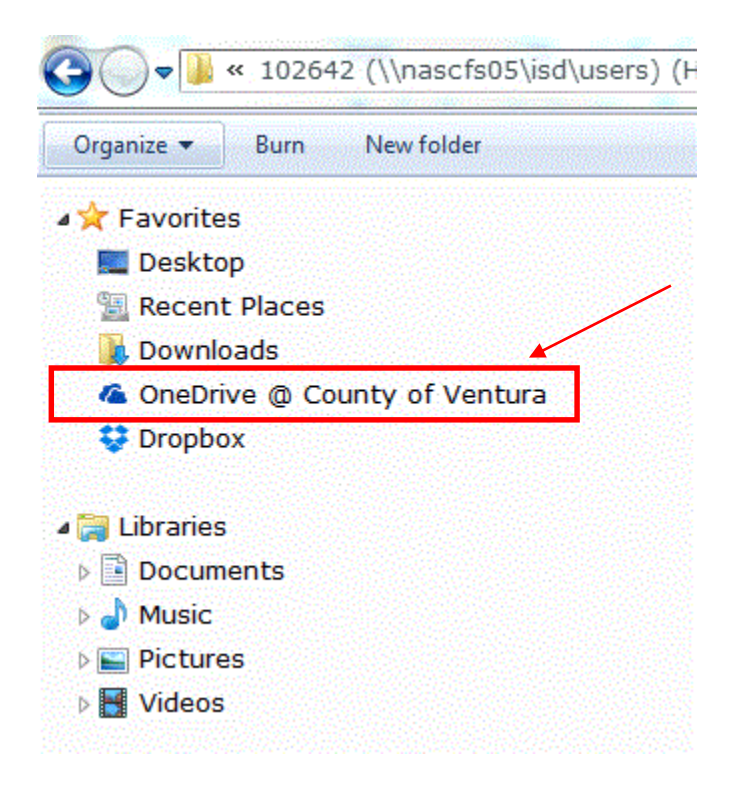

- ii. If you do not have OneDrive configured follow these steps to create the Onedrive share on your computer.
  - 1. Open Internet Explorer and navigate to OWA. Type OWA.VENTURA.ORG in the address bar and login to OWA.

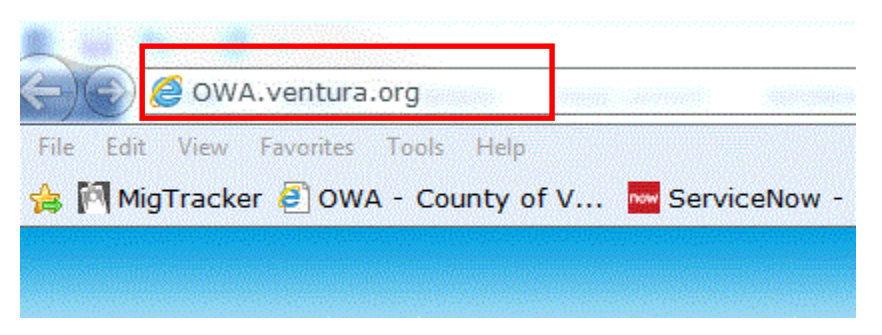

2. Login to OWA enter email address and windows password.

| 🎒 POU                               |                                                                |
|-------------------------------------|----------------------------------------------------------------|
| NUU 🥪                               | <b>NII</b> OF <b>VENIUKA</b> CALIFOI                           |
| ×                                   |                                                                |
|                                     |                                                                |
| your County email                   | address and network password.                                  |
| your County email<br>Email address: | address and network password.<br>Example: john.doe@ventura.org |

3. Click on the OneDrive menu item on the OWA menu bar.

|         |          |        |          | -        |       |      |       |        |                    |   |   |
|---------|----------|--------|----------|----------|-------|------|-------|--------|--------------------|---|---|
| Outlook | Calendar | People | Newsfeed | OneDrive | Sites | •••• | Admin | - //// | Taniguchi, Steve 👻 | ø | ? |
|         |          |        |          |          |       |      |       |        |                    |   |   |

4. You may receive some "warning messages" when performing this step, click on YES to accept.

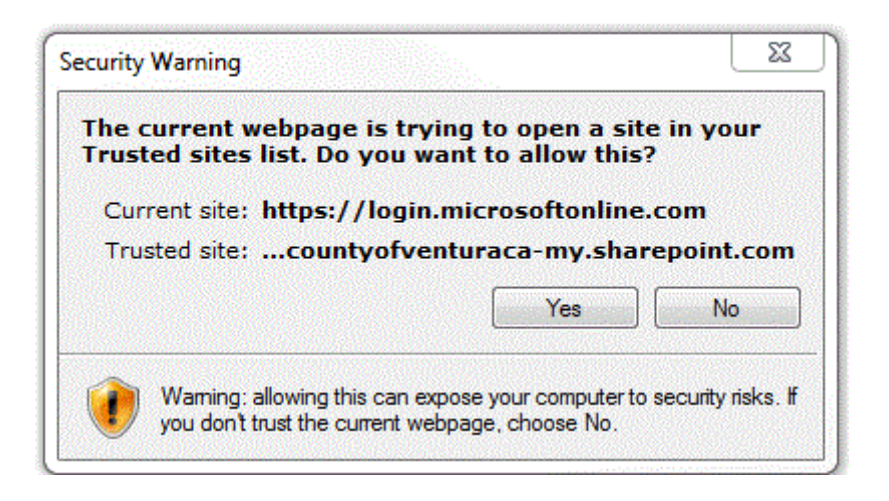

5. Once you get past the warning messages, the OneDrive documents screen will be displayed. Click on the SYNC menu item.

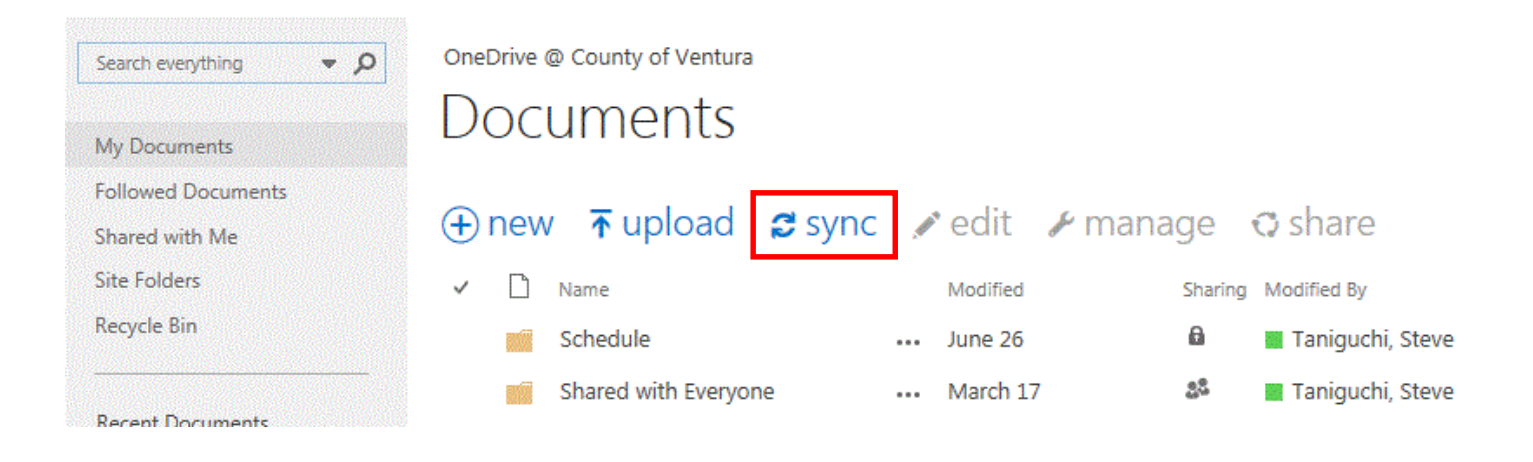

6. You will be prompted to sync this library. Click on Sync Now.

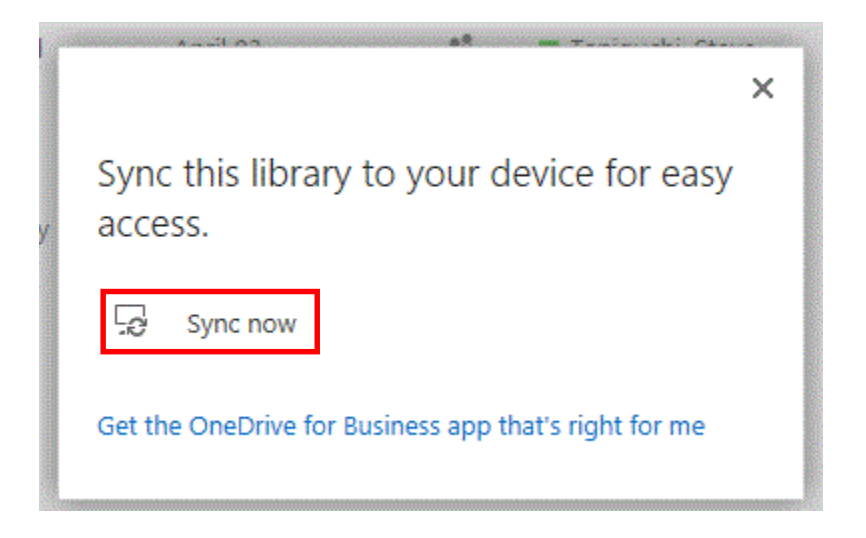

7. A dialogue box will display indicating your files are Synchronizing.

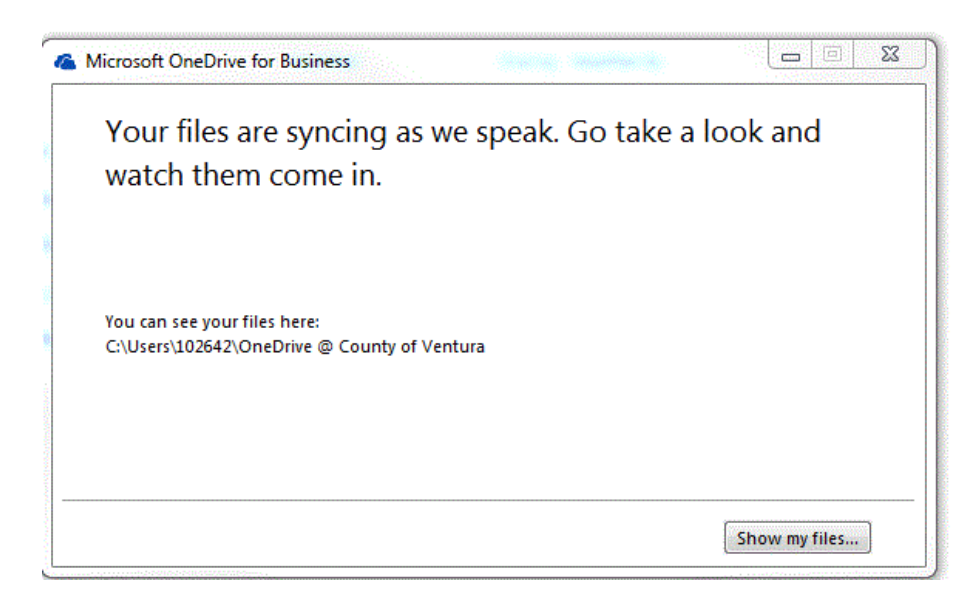

 If you click on "Show my Files" you will now be directed to your Windows Explorer and will see the **OneDrive** @ **County of Ventura** share location in your Windows Explorer Navigation frame.

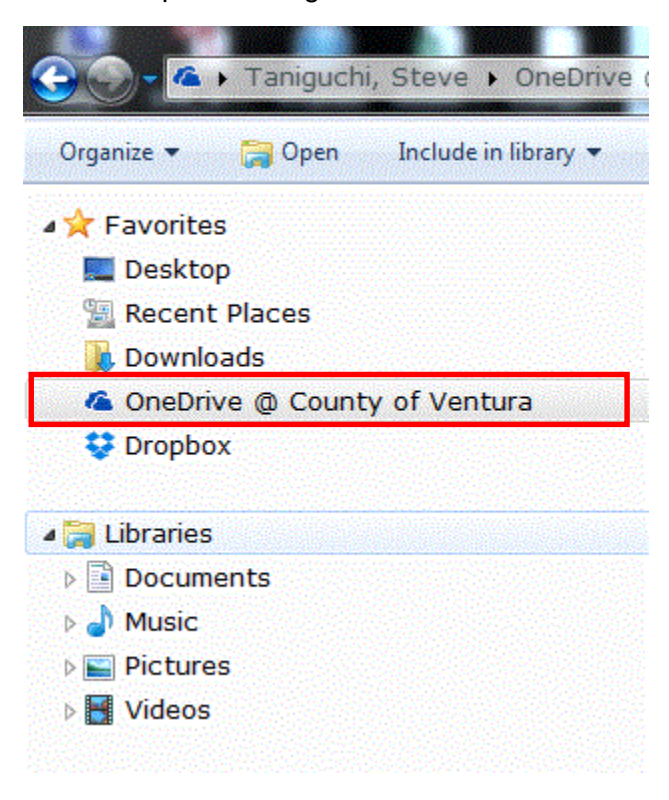

- 9. You are now done with creating the OneDrive Share location on you computer and can logout of OWA.
- iii. You must now SAVE your Attachment in the OneDrive Share with Everyone folder. If you did not save your document in this folder you can copy it into this folder but you must OPEN the document and SAVE it back into this folder to enable it to be shared to everyone.

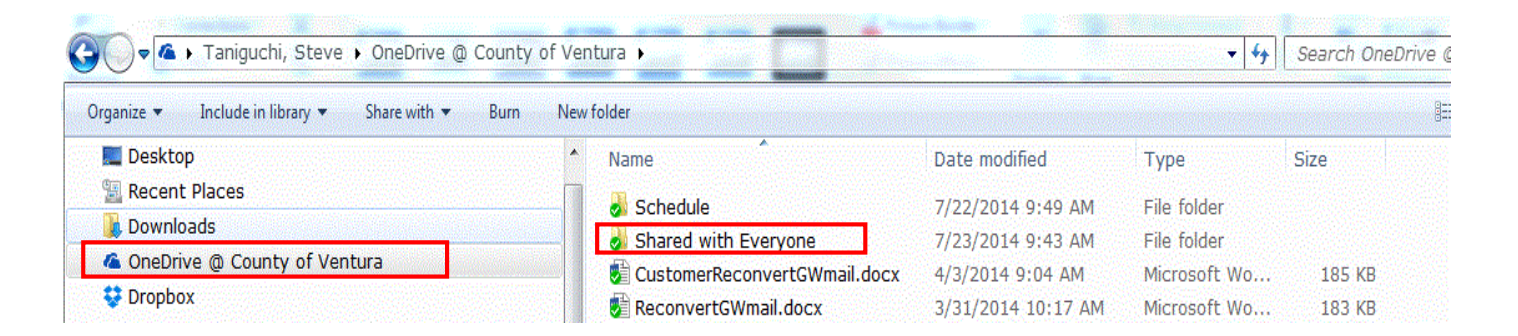

- iv. You are now ready to copy the file link and embed this link in your email body to send to the "ALLCOUNTYWIDE" distribution list.
  - 1. Double Click on the Shared with Everyone folder.
  - 2. Locate your file in the **Shared with Everyone folder** right click on your file, then left click on OneDrive for Business and left click on Copy Link.

| Ivallie          | D | are mouned in type       | 5126          |  |
|------------------|---|--------------------------|---------------|--|
| 😻 TestEmail.docx | 7 | /24/2014 1: Microsoft Wo | <br>20 KB     |  |
|                  |   | Open                     |               |  |
|                  |   | Edit                     |               |  |
|                  |   | New                      |               |  |
|                  |   | Print                    |               |  |
|                  | 6 | OneDrive for Business    | Go to browser |  |
|                  |   | 7-Zip                    | Copy link     |  |
|                  |   | D 111 11000              | Share         |  |

- 3. Open a new mail item
- 4. In the From: field enter your email address or if you have
- 5. In the To: field enter yourself or leave blank.
- 6. In the BCC: field enter the "ALLCOUNTYWIDE" distribution list.
- 7. Paste the link into the body of the email indicating an attachment.
- 8. Include in the body of the email the notification of approval by the CEO's Office.
- 9. Send the email.

|       |                               |                                                   |                    | Subject of email - Message (HTML) |                              |                  |                                                                                  |         |                    |  |  |
|-------|-------------------------------|---------------------------------------------------|--------------------|-----------------------------------|------------------------------|------------------|----------------------------------------------------------------------------------|---------|--------------------|--|--|
| Paste | Cut<br>Copy<br>Format Painter | Calibri (Boc + 11<br>B I U 2                      |                    | ✓ ♦ Addres Book                   | s Check Attach<br>Names File | Attach Signature | <ul> <li>Follow Up +</li> <li>High Importance</li> <li>Low Importance</li> </ul> | e Zoom  | Apps for<br>Office |  |  |
| Clip  | oboard                        | G                                                 | Basic Text         | ra Na                             | ames                         | Include          | Tags                                                                             | r₃ Zoom | Apps               |  |  |
| Send  | From +                        | ent to at least 1000 reci<br>steve.taniguchi@vent | pients.<br>Jra.org |                                   |                              |                  |                                                                                  |         |                    |  |  |
|       | Сс<br>Всс                     | AllCountyWide;                                    |                    |                                   |                              |                  |                                                                                  |         |                    |  |  |
|       | Subject                       | Subject of email                                  |                    |                                   |                              |                  |                                                                                  |         |                    |  |  |

BODY OF EMAIL

To view attachment click on link below:

https://countyofventuraca-my.sharepoint.com/personal/steve\_taniguchi\_ventura\_org/Documents/Shared%20with%20Everyone/TestEmail.docx?web=1

This email has been approved for distribution by the CEO's Office.

- v. You have now completed the process for sending an AllCountyWide email with an attachment larger that 2MB.
- vi. For sending future All CountyWide emails with attachments larger than 2MB you need only start from step iii above.